# 第3章 用HTML 创建精彩的图像和多媒体页面

#### 本章导读

图像是网页中不可缺少的元素,巧妙地在网页中使用图像可以为网页增色不少。网页美化 最简单、最直接的方法就是在网页上添加图像,图像不但可以使网页更加美观、形象和生动,还 可以使网页中的内容更加丰富多彩。利用图像创建精美的网页,能够给网页增加生机,从而吸引 更多的浏览者。在网页中,除了可以插入文本和图像,还可以插入动画、声音、视频等媒体元素, 如滚动效果、Flash、Applet、ActiveX 及 Midi 声音文件等。通过对本章内容的学习,读者可以了 解多媒体文件的使用方法,从而丰富网页的效果,吸引浏览者的注意。

#### 技术要点

1. 网页中常见的图像格式

2. 插入图像并设置图像属性

3. 音频和视频

# 3.1 网页中常见的图像格式

当前互联网上流行的图像格式以 GIF、JPEG 和 PNG 为主,下面就对这 3 种图像格式的特点进行介绍。

1. GIF 格式

GIF(Graphic Interchange Format)即图像交换格式,文件最多可使用 256 种颜色,最适合显示色调不连续或具有大面积单一颜色的图像,例如导航条、按钮、图标、徽标或其他具有统一色彩和色调的图像。

GIF 的最大优点就是可制作动态图像,可以将数张静态文件作为动画帧串联起来,转换成一个动画文件。

GIF 的另一优点就是可以将图像以交错的方式在网页中呈现。所谓"交错",就是当图像尚 未下载完成时,浏览器会先以马赛克的形式将图像先显示出来,让浏览者可以大略看出下载图 像的雏形。

#### 2. JPEG 格式

JPEG(Joint Photographic Experts Group)是一种图像压缩格式。此文件格式是用于摄影或 连续色调图像的高级格式,这是因为 JPEG 文件可以包含数百万种颜色。随着 JPEG 文件品质的 提高,文件的大小和下载时间也会随之增加。通常可以通过压缩 JPEG 文件在图像品质和文件大 小之间找到良好的平衡。

JPEG 格式是一种压缩得非常紧凑的格式,专门用于不含大色块的图像。JPEG 图像有一定的失真度,但是在正常的损失下肉眼分辨不出 JPEG 和 GIF 图像的区别,而 JPEG 文件只有 GIF 文件的 1/4。JPEG 格式对图标之类的含大色块的图像不是很适用,不支持透明图和动态图,但 它能够保留全真的色调。如果图像需要全彩模式才能表现效果, JPEG 格式就是最佳的选择。

#### 3. PNG 格式

PNG(Portable Network Graphics)图像格式是一种非破坏性的网页图像文件格式,它提供 了将图像文件以最小的方式压缩却又不造成图像失真的技术。它不仅具备了 GIF 图像格式的大 部分优点,而且支持 48-bit 的色彩,可以更快地交错显示、跨平台的图像亮度控制及更多层的透 明度设置。

# 3.2 插几图像并设置图像属性

现在我们看到的丰富多彩的网页,都是因为有了图像的作用。想一想过去,网络中全部都 是纯文本的网页,非常枯燥,就知道图像在网页设计中的重要性了。在 HTML 页面中可以插入 图像,并设置图像属性。

#### 3.2.1 图像标记: img

有了图像文件后,就可以使用 img 标记将图像插入网页,从而达到美化网页的目的。img 元素的相关属性如表 3-1 所示。

| 属性            | 描述              |  |
|---------------|-----------------|--|
| src           | 图像的源文件          |  |
| alt           | 提示文字            |  |
| width, height | 宽度和高度           |  |
| border        | 边框              |  |
| vspace        | 垂直间距            |  |
| hspace        | 水平间距            |  |
| align         | 排列              |  |
| dynsrc        | 设定 avi 文件的播放    |  |
| loop          | 设定 avi 文件循环播放次数 |  |
| loopdelay     | 设定 avi 文件循环播放延迟 |  |
| start         | 设定 avi 文件播放方式   |  |
| lowsrc        | 设定低分辨率图片        |  |
| usemap        | 映像地图            |  |

| 表 3-1 img 元素的相关属 | Ľ | Ξ |
|------------------|---|---|
|------------------|---|---|

#### 基本语法

<img src="图像文件的地址">

语法说明

在语法中, src 参数用来设置图像文件所在的路径, 该路径可以是相对路径, 也可以是绝对路径。

# 3.2.2 图像高度: height

height 属性用来定义图片的高度,如果 <img> 元素不定义高度,图片就会按照其原始尺寸显示。

基本语法

<img src="图像文件的地址" height="图像的高度">

语法说明

在该语法中, height 用于设置图像的高度。

#### 实例代码

```
<!DOCTYPE HTML>
<html>
<meta charset="utf-8">
<head>
<title> 设置图像高度 </title>
</head>
<body>
<img src="01.jpg" width="500" height="334" />
<img src="01.jpg" width="300" height="234"/>
</body>
</html>
```

加粗部分的第1行代码 height="334" 用于设置图像的高度为334,而第2行代码 height="234" 用于调整图像的高度为234,在浏览器中预览,可以看到调整图像高度后的效果,如图 3-1 所示。

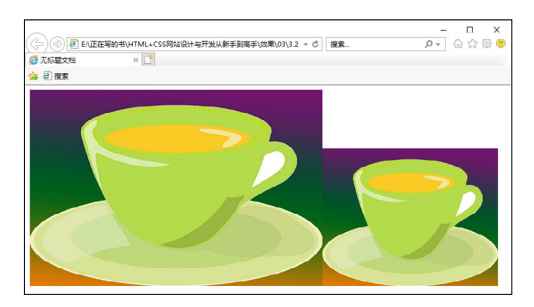

图 3-1

#### 提示

尽量不要通过height和width属性来缩放图像。如果通过height和width属性来缩小图像,那么用户就必须下载大容量的图像(即使图像在页面上看上去很小)。正确的做法是,在网页上使用图像之前,应该通过图像软件将图像处理为合适的尺寸。

# 3.2.3 图像宽度: width

width 属性用来定义图片的宽度,如果<img>元素不定义宽度,图片就会按照其原始尺寸显示。

基本语法

```
<img src="图像文件的地址" width="图像的宽度 >
```

语法说明

在该语法中,width 用于设置图像的宽度。

实例代码

```
<!DOCTYPE HTML>
<html>
<meta charset="utf-8">
<head>
<title> 设置图像宽度 </title>
</head>
<body>
<img src="01.jpg" width="500" height="334" />
<img src="01.jpg" width="300" height="234"/>
</body>
</html>
```

加粗部分的第1行代码 width="500" 用于设置图像的宽度为 500, 而第2行代码 width="300" 用于调整图像的宽度为 300, 在浏览器中预览,可以看到调整图像宽度后的效果,如图 3-2 所示。

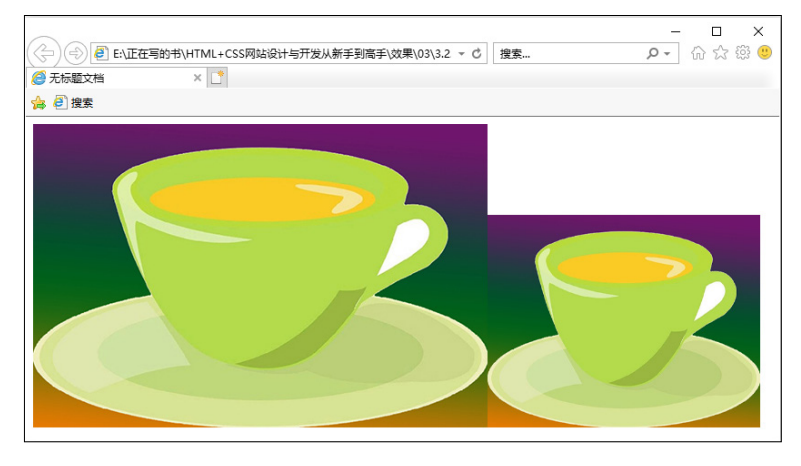

图 3-2

### 提示

在指定图像尺寸时,如果只给出宽度或高度中的一项,则图像将按原始比例进行缩放;否则,图像将 按指定的宽度和高度显示。

# 3.2.4 图像的边框: border

在默认情况下,图像是没有边框的,使用 img 标记符的 border 属性,可以定义图像周围的边框。

#### 基本语法

<img src="图像文件的地址" border="图像边框的宽度">

#### 语法说明

在该语法中,border 的单位是像素,值越大边框越宽。HTML 4.01 不推荐使用图像的 border 属性,但是所有主流浏览器均支持该属性。

#### 实例代码

```
<!DOCTYPE HTML>
<html>
<meta charset="utf-8">
<head>
<title> 设置图像的边框 </title>
</head>
<body>
<img src="pic4.jpg" width="340" height="319"/>
<img src="pic4.jpg" width="340" height="319" border="5"/>
</body>
</html>
```

加粗部分的第1行代码没有为图像添加边框,第2行代码使用 border="5" 为图像添加边框, 在浏览器中预览,可以看到添加的边框宽度为5像素,如图 3-3 所示。

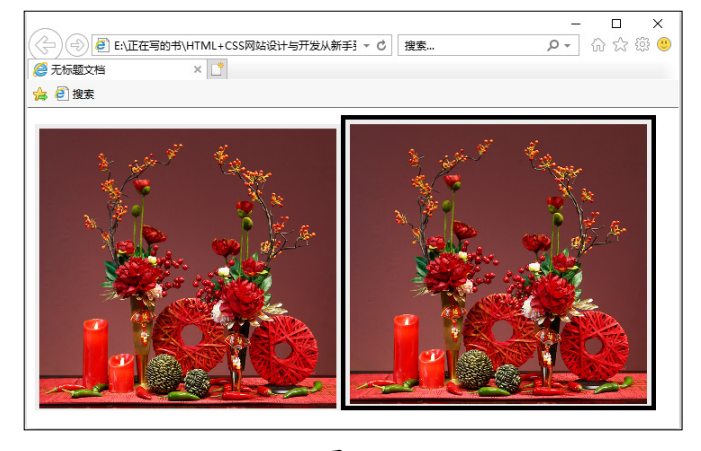

图 3-3

## 3.2.5 图像水平间距: hspace

通常浏览器不会在图像和其周围的文字之间留出很多空间,除非创建一个透明的图像边框 来扩大这些间距,否则图像与其周围文字之间默认只有两个像素的距离,对于大多数设计效果 来说都太近了。可以在 img 标记符内使用属性 hspace 设置图像周围的空白,通过调整图像的边距, 可以使文字和图像的排列显得紧凑,看上去更加协调。

#### 基本语法

<img src="图像文件的地址" hspace="水平边距">

#### 语法说明

通过 hspace,可以以像素为单位,指定图像左侧和右侧的文字与图像之间的间距。hspace 属性的单位是像素。

实例代码

```
<!DOCTYPE HTML>
<html>
<meta charset="utf-8">
<head>
<title>设置图像水平间距 </title>
</head>
<body>
<img src="images/tu.jpg" width="320" height="425" hspace="100">
</body>
</html>
```

加粗部分的代码 hspace="100" 用于为图像添加水平边距,在浏览器中预览,可以看到设置的水平边距为 100 像素,如图 3-4 所示。

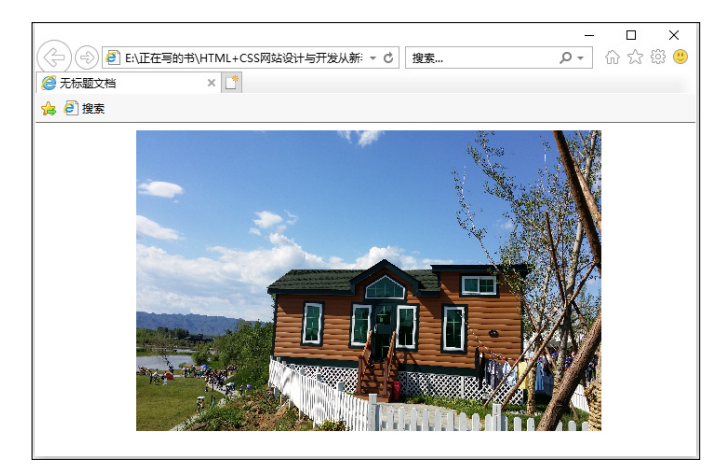

图 3-4

# 3.2.6 图像垂直间距: vspace

vspace 用于控制上面或下面的文字与图像之间的距离。

#### 基本语法

<img src="图像文件的地址" vspace="垂直边距">

#### 语法说明

在该语法中, vspace 属性的单位是像素。

#### 实例代码

```
<!DOCTYPE HTML>
<html>
```

```
<meta charset="utf-8">
<head>
<title> 设置图像垂直间距 </title>
</head>
<body>
<img src="tuu.jpg" width="500" height="306" vspace="50"/>
</body>
</html>
```

加粗部分的代码 vspace="50" 用于为图像添加垂直边距,在浏览器中预览,可以看到设置的 垂直边距为 50 像素,如图 3-5 所示。

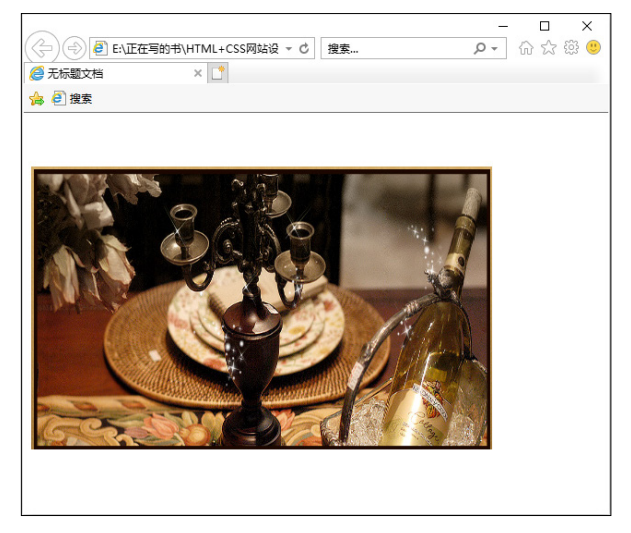

图 3-5

# 3.2.7 图像相对于文字的对齐方式: align

<img>标签的 align 属性定义了图像相对于周围元素的水平和垂直对齐方式。

#### 基本语法

<img src="图像文件的地址" align=" 对齐方式 ">

#### 语法说明

可以通过 <img> 标签的 align 属性来控制带有文字包围的图像的对齐方式。HTML 和 XHTML 标准指定了5个图像对齐属性值: left、right、top、middle 和 bottom。align 的取值见表 3-2。

| 属性值    | 描述       |
|--------|----------|
| bottom | 将图像与底部对齐 |
| top    | 将图像与顶部对齐 |
| middle | 将图像与中央对齐 |
| left   | 将图像对齐到左边 |
| right  | 将图像对齐到右边 |

| 夜 S-Z allyll 的取信 | 表 3-2 | align | 的取值 |
|------------------|-------|-------|-----|
|------------------|-------|-------|-----|

#### 实例代码

```
<!DOCTYPE HTML>
<html>
<meta charset="utf-8">
<head>
<title> 图像的对齐方式 </title>
</head>
<body>
图像的对齐方式 <img src="tuu.jpg" width="489" height="306" align="right"/>
</body>
</html>
```

加粗部分的代码 align="right" 用于设置图像的对齐方式,在浏览器中预览,可以看出图像是 右对齐的,如图 3-6 所示。

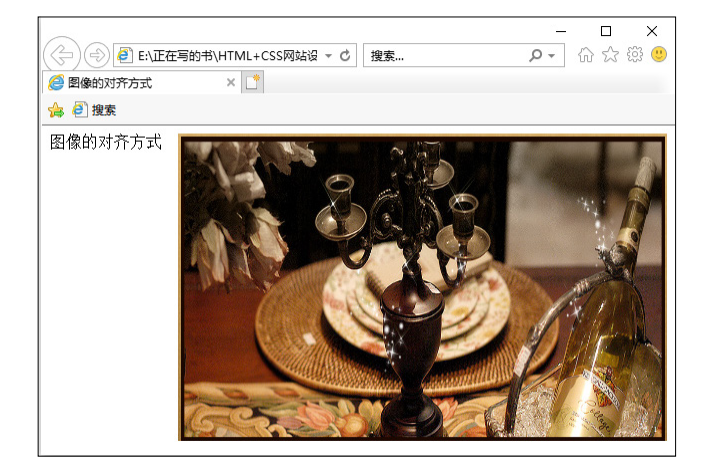

图 3-6

# 3.2.8 图像的替代文字: alt

<img>标签的 alt 属性指定了替代文本,用于在图像无法显示或者用户禁用图像显示时,代 替图像显示在浏览器中的内容。强烈推荐在文档的每个图像中都使用这个属性,这样即使图像 无法显示,用户也可以了解到相关的信息。

#### 基本语法

```
<img src="图像文件的地址" alt="提示文字的内容" >
```

#### 语法说明

alt 属性值是一个最多可以包含 1024 个字符的字符串,其中包括空格和标点。这个字符串必须包含在引号中。alt 文本中可以包含对特殊字符的实体引用,但不允许包含其他类别的标记, 尤其不允许有任何样式标签。

#### 实例代码

<!DOCTYPE HTML>

```
<html>
    <meta charset="utf-8">
    <meta charset="utf-8">
    <head>
    <title> 设置图像的替代文字 </title>
    </head>
    <body>
    风味多样 <img src="images/tul.jpg" width="300" height="380" align="right"
    alt="美食"/>
        </body>
        </html>
```

加粗部分的代码 alt="美食"用于添加图像的提示文字,在浏览器中预览,可以看到添加的提示文字,如图 3-7 所示。

| ② ② ② EN正在写的     ③     ② 设置图像的替代文字     ③ | B\HTML+CS ▼ C 捜索<br>× [*] | - ロ ×<br>ア・ 命 ☆ |
|------------------------------------------|---------------------------|-----------------|
| ☆ @ 搜索                                   |                           |                 |
| 风味多样                                     | 2 美食                      | ^               |

图 3-7

# 3.3 音频和视频

如果能在网页中添加音频或视频文件,可以使单调的网页变得更加生动,但是如果要正确 浏览嵌入这些文件的网页,就需要在客户端的计算机中安装相应的播放软件,网页中常见的多 媒体文件包括音频文件和视频文件。

# 3.3.1 使用 embed

基本语法

```
 <embed src="多媒体文件地址" width="多媒体的宽度" height="多媒体的高度" >
 </embed>
```

#### 语法说明

在语法中,width 和 height 一定要设置,单位是像素,否则无法正确显示播放的多媒体文件。

实例代码

```
<!DOCTYPE HTML>
<html>
```

```
<meta charset="utf-8">
<head>
<title>添加多媒体文件标记</title>
</head>
<body>
<embed src="lb.swf" width="ll2" height="33"></embed>
</body>
</html>
```

加粗部分的代码用于插入多媒体,在浏览器中预览插入的 Flash 动画效果,如图 3-8 所示。

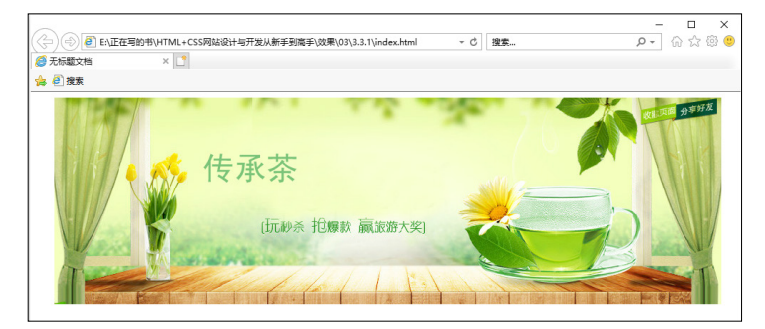

图 3-8

# 3.3.2 使用 video

HTML 5 中增加的 video 标签改变了浏览器必须加载插件的情况,进一步改善了用户的 Web 体验,让用户在轻松愉快的情况下观看视频。HTML 5 可以使用 video 标签控制视频的播放与停止、循环播放、视频尺寸等。video 标签含有 src、poster、preload、autoplay、loop、controls、width、height 等属性。

#### 1. src 和 poster 属性

src 属性指定要播放的视频的 URL; poster 属性规定视频下载时显示的图像,或者在用户单击播放按钮前显示的图像。

#### 2. preload 属性

preload 属性用于定义视频是否预加载,该属性有 3 个可选择的值: none、metadata、auto, 默认为 auto。如果使用 autoplay,则忽略该属性。

#### 实例代码

<video src="xxxx.mp4" preload="none"></video>

- none: 当页面加载后不载入视频。
- metadata: 当页面加载后只载入元数据。
- auto: 当页面加载后载入整个视频。

#### 3. autoplay 属性

autoplay 属性用于设置视频是否自动播放。当出现 autoplay 时,表示自动播放。

#### 实例代码

```
<video src="xxxx.mp4" autoplay="autoplay" ></video>
```

#### 4. loop 属性

loop 属性规定当视频结束后将重新开始播放。如果设置该属性,视频将循环播放。

实例代码

```
<video width="658" height="444" src="xxxx.mp4" autoplay="autoplay"
loop="loop">
</video>
```

#### 5. controls 属性

如果出现 control 属性,则显示播放控件,控制栏中包括播放暂停控制、播放进度控制、音量控制等。

带有浏览器默认控件的 video 元素的实例代码如下。

实例代码

#### 6. width 和 height 属性

这两个属性用于设置视频播放器的宽度和高度。

#### 实例代码

在搜狗浏览器中不支持 3GP 格式,所以就 使用第二个可以识别的格式,在浏览器中预览, 效果如图 3-9 所示。

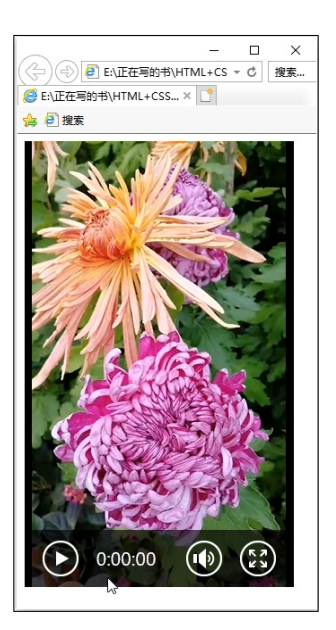

图 3-9

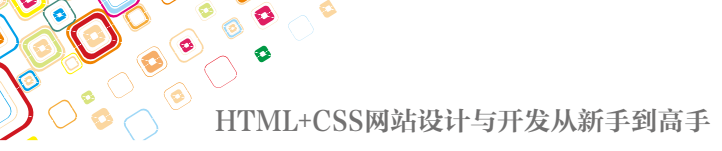

# 3.4 综合实例——创建多媒体网页

下面将通过具体的实例来讲述创建多媒体网页的方法,具体的操作步骤如下。 01 使用 Dreamweaver 打开网页文档,如图 3-10 所示。

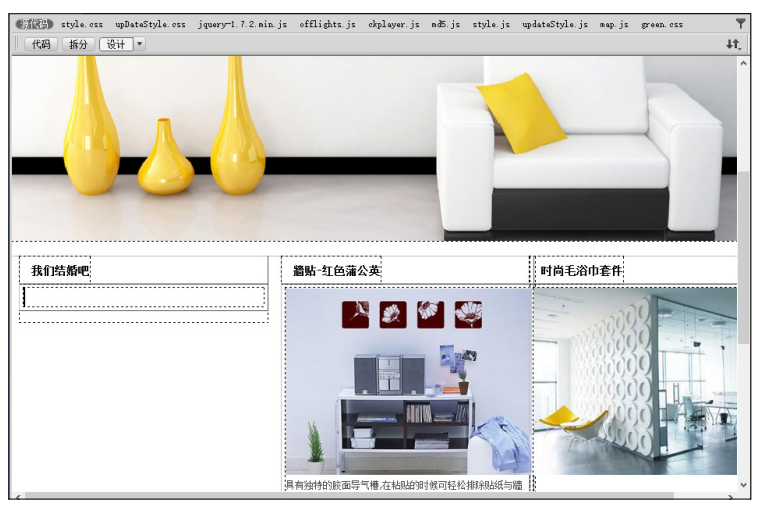

图 3-10

**02** 打开拆分视图,在相应的位置输入代码 <embed src="images/top.swf" width="278" height= "238"></embed>,如图 3-11 所示。

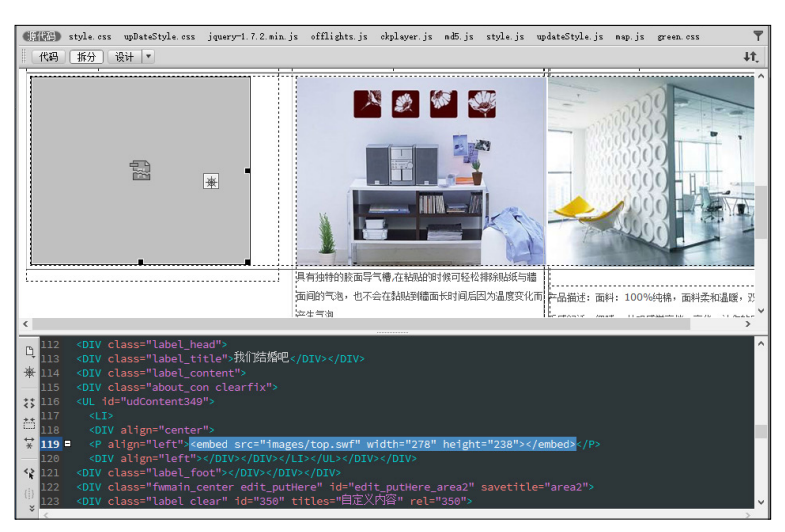

图 3-11

**03** 将光标置于 head 后面,输入背景音乐代码 <embed src="images/yinyue.mp3" hidden="true" autostart="true" loop="-1">,在代码中输入播放的次数,如图 3-12 所示。

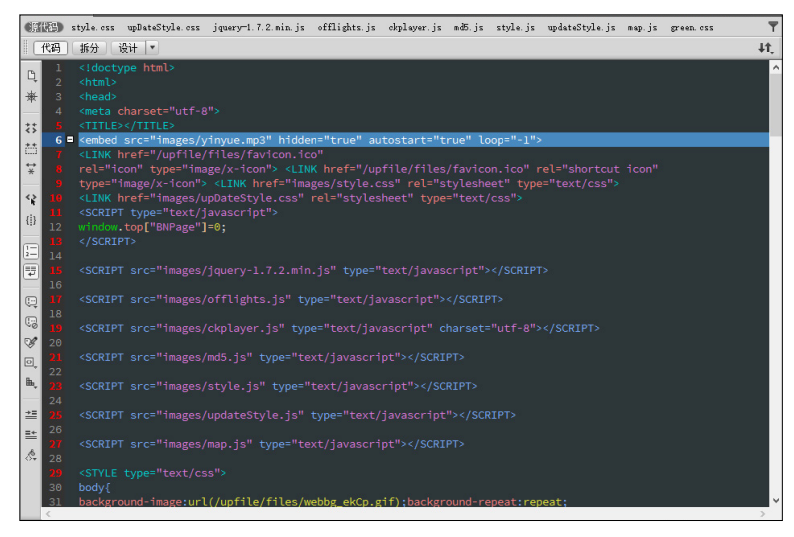

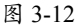

04 保存文档,按 F12 键在浏览器中预览,如图 3-13 所示。

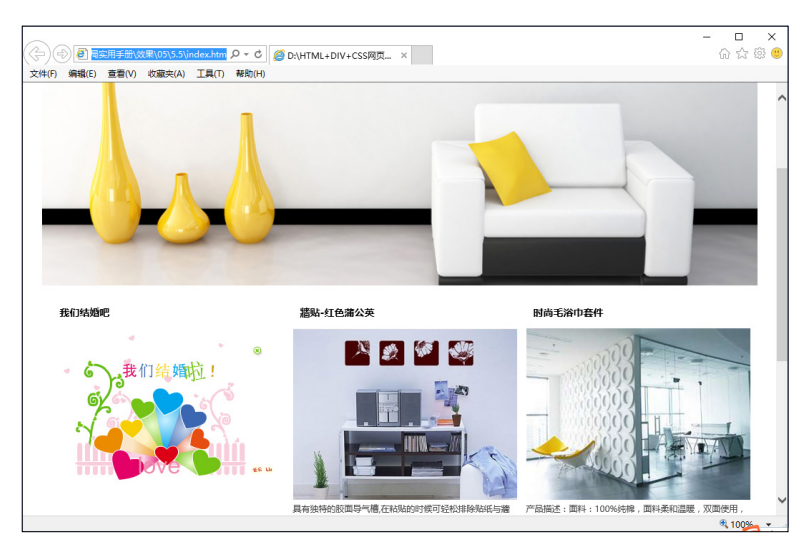

图 3-13

# 3.5 本章小结

在网页中使用图像,可以使网页更加生动和美观,现在几乎在所有的网页中都可以看到大量的图像。本章介绍了在网页中插入多媒体的方法,以及在 HTML 代码中插入声音、视频等。 通过对本章内容的学习,读者可以了解网页图像支持的 3 种图像格式(GIF、JPEG 和 PNG), 以及插入图像和设置图像的属性,读者应对网页中多媒体的应用有一个深刻的了解,并能完成 简单的运用,以便在制作网页时可以利用这些元素为网页生香添色。